#### **Entering a Booklet Job**

**NOTE:** The options and the prices shown in the images in this section may vary due to your setup preferences in Printer's Plan.

To demonstrate entering a booklet job, a book with the following specifications will be used as an example:

Number of books: 500

Folded and saddle-stitched

Final trim size: 8.5 x 11

Cover on 80# Cover Coated, inside pages on 80# Text Coated paper

Number of inside pages: 16

| Created                                 | rom scratch:                                                                                                    | Product Name                                                                                                    | Item Quantity                                | Document Type (in sets of | )                                                                                    |                                                                                                    |
|-----------------------------------------|----------------------------------------------------------------------------------------------------|----------------------------------------------------------------------------------------------------|----------------------------------------------|---------------------------|--------------------------------------------------------------------------------------|----------------------------------------------------------------------------------------------------|
| Creater                                 | rom scratch.                                                                                                    | 07                                                                                                    | 1000                                         | Sheet                     | 5                                                                                    |                                                                                                    |
| N                                       | ew Item                                                                                                    | Brochure                                                                                                    | 1000                                         | Sheet                     | 5                                                                                    |                                                                                                    |
|                                         |                                                                                                    | Business Card                                                                                                    | 500                                          | Name                      | 5                                                                                    |                                                                                                    |
| B                                       | ooklet Items                                                                                                    | Wide Format                                                                                                    | 1                                            | Original                  | s <u> </u>                                                                           | IN THE NEW ITEM(S)                                                                                              |
| Copy fro                                | om Customer's:                                                                                                    | Pad                                                                                                    | 100                                          | Sheets/Par                | 1                                                                                    | WINDOW, SELECT                                                                                                  |
|                                         |                                                                                                    | Booklet                                                                                                    | 500                                          | Sheets/Se                 | t                                                                                    | <b>BOOKLET ITEMS</b> AND                                                                                        |
| - 0                                     | rders                                                                                                    | Letterhead                                                                                                    | 1000                                         | Sheet                     | 5                                                                                    | THEN BOOKLET ERO                                                                                                |
|                                         | untes                                                                                                    | Envelope                                                                                                    | 1000                                         | Envelope                  | 5                                                                                    | THE PRODUCT TYPE                                                                                                |
| =  ×                                    | uotes                                                                                                    | Invitation                                                                                                    | 100                                          | Original                  | c                                                                                    | LIST                                                                                                    |
|                                         |                                                                                                    |                                                                                                    |                                              |                           |                                                                                      | 2131.                                                                                                    |
| Booklet                                 |                                                                                                    |                                                                                                    |                                              | ×                         |                                                                                      | сиск ок                                                                                                    |
| ooklet<br>Book Title<br>Options         | Annual Report                                                                                                    | cument ype: (2 pages per sheet                                                                                                    | )                                            |                           | The New I                                                                            | Booklet window appea                                                                                            |
| oklet<br>olded<br>Book Title<br>Options | Annual Report   Annual Report                                                                                                    | cument<br>ype:<br>: (2 pages per sheet<br>poklet (4 pages per sheet                                                                                                    | )                                            | 2                         | The New I<br>MAKE TH<br>SELECTION<br>THE REC                                         | Booklet window appea<br>HE REQUESTED<br>ONS AND ENTER<br>QUESTED DATA.                                          |
| Book Title<br>Options                   | Annual Report  Document T  Flat Book  Folded BR  Polded BR  Ss x11  Ss x8.5  Other  Greate:  I Item (s  Planer (f)  The flat for the field of the field of the    | ype:<br>(2 pages per sheet<br>booklet (4 pages per sheet<br>elect this if cover and ins<br>rover + Inside Sheet)                                                                     | )<br>)<br>ide sheets have the s              | ame specs)                | The New I<br>MAKE TH<br>SELECTION<br>THE REC<br>CLICK <b>O</b>                       | Booklet window appea<br>HE REQUESTED<br>ONS AND ENTER<br>QUESTED DATA.<br>K.                                    |
| Book Title<br>Options                   | Annual Report    Annual Report    Document T   Flat Book   Polded B:  State:  State: State: State: S | ype:<br>(2 pages per sheet<br>cooklet (4 pages per sheet<br>elect this if cover and ins<br>Cover + Inside Sheets)<br>Cover + Inside Sheets + E                                       | )<br>)<br>ide sheets have the s              | ame specs)                | The New I<br>MAKE TH<br>SELECTIN<br>THE REQ<br>CLICK <b>O</b><br>PAGE SIZ<br>TRIMME  | Booklet window appea<br>HE REQUESTED<br>ONS AND ENTER<br>QUESTED DATA.<br>K.<br>ZE=FOLDED AND<br>D BOOKLET SIZE |
| #Books                                  | Annual Report  Annual Report  Document T  Fiat Book  Folded Bi  Page Size:  State:  State:  State:  State:  State:  State:  State:  State:  State:  State:  State:  State:  State:  State:  State:  State:  State:  State:  State:  State:  State:  State:  State:  State:  State:  State:  State:  State: State: Stat | cument<br>ype:<br>: (2 pages per sheet<br>poklet (4 pages per sheet<br>elect this if cover and ins<br>Cover + Inside Sheets)<br>Cover + Inside Sheets + E                            | )<br>)<br>iide sheets have the s             | ame specs)                | The New I<br>MAKE TH<br>SELECTION<br>THE REC<br>CLICK <b>O</b><br>PAGE SIZ<br>TRIMME | Booklet window appea<br>HE REQUESTED<br>ONS AND ENTER<br>QUESTED DATA.<br>K.<br>ZE=FOLDED AND<br>D BOOKLET SIZE |
| #Books<br>#Pages                        | Annual Report           1         Document T                                                                                                    | cument<br>ype:<br>: (2 pages per sheet<br>coklet (4 pages per sheet<br>elect this if cover and ins<br>Cover + Inside Sheets)<br>Cover + Inside Sheets + E<br>Pages (excluding cover) | )<br>)<br>iide sheets have the s<br>lindery) | ame specs)                | The New I<br>MAKE TH<br>SELECTION<br>THE REC<br>CLICK <b>O</b><br>PAGE SIZ<br>TRIMME | Booklet window appea<br>HE REQUESTED<br>ONS AND ENTER<br>QUESTED DATA.<br>K.<br>ZE=FOLDED AND<br>D BOOKLET SIZE |

A dialog box appears, stating Printer's Plan will create three Items, one each for the Cover, Inside Pages, and Bindery.

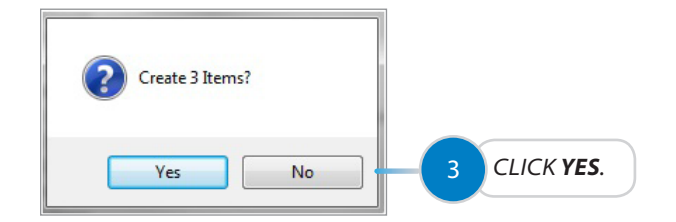

First, the Specs window for Item 1 (Cover) appears. Printer's Plan automatically assigns the following data: Description, Sheets/Set, Size (folded booklet size), and Paper Finish Size. (*Note: Paper finish size is the flat finish size before folding.*)

| NEW ITEM           | Item Properties |                                    |                    |                   |                   |               |
|--------------------|-----------------|------------------------------------|--------------------|-------------------|-------------------|---------------|
|                    | Description     | Annual Report   Cover              |                    | •                 | Price Level       | Normal 👻      |
|                    | Quantity        | HRU                                |                    |                   | Price Rounding    | On 👻          |
|                    | Sheets/Set      | 1                                  |                    |                   | Format Unit Price | Per Each 👻    |
| Booklet            | Sides           | 1 printed + 1 blank                |                    |                   | Size (W x H)      | 8.5 x 11 👻    |
| SERVICES           | Service Specs   |                                    |                    |                   |                   |               |
| Add Services From: | Category        | Service (right-click for options)  |                    |                   |                   |               |
| All Departments    | Cover Coated    | 80# Gloss 23 x 35                  | Chesapeake Papers  |                   |                   | 4             |
| Graphics           |                 | & Run: 11.5 x 17.5 Finish: 11 x 17 | (4 out 1 up)       |                   |                   |               |
| Paper              |                 | Back:                              |                    | SELECT            | PEREACH           | TO SHOW PE    |
| Prep               |                 |                                    |                    | BOOKLI            | ET PRICE O        | N THE QUOT    |
| Printing           |                 |                                    |                    | (IN THE           | FOLLOWIN          | NG ITEMS,     |
| Digital            | Bindery         | Cut To RunSize: 3 Cuts/Sheet       |                    | YOUDC             | NOT NEE           | D TO MAKE A   |
| Wide Format        | Large Press     | 4 Color Press Wash: 4 Mix: 0       | 5                  | SELECT            | ION IN THI        | SFIFLD)       |
| Finishing          | Largerress      | 4 CONTINUES MUSICIA MILLIO         |                    |                   | •••••             |               |
| Mailing            | Cut             | To FinSize: 4 Cuts/Sheet           |                    |                   |                   |               |
| Brokered           |                 |                                    | ADD SPEC           |                   |                   |               |
| Other              |                 |                                    | FOR THE            | LOVERC            |                   |               |
|                    |                 |                                    | BOOKLET.           |                   |                   |               |
|                    |                 |                                    |                    |                   |                   |               |
|                    |                 |                                    | Entor multiplo     | auantit           | ios by clic       | king tho      |
|                    |                 |                                    | Litter multiple    | quantit           | les by clici      | king the      |
|                    |                 |                                    | Quantity labe      | l. This ei        | ntry is nec       | essary only   |
|                    |                 |                                    | for the first Iter | m                 |                   |               |
|                    |                 |                                    | for the hist itel  |                   |                   |               |
|                    |                 |                                    | IMDODTANT          | • All Itor        | nc must h         | ave the       |
|                    | (               |                                    |                    | · An iter         | ins must n        | avetile       |
| Save & Close       | 🖉 Item Note:    | {600 700 800}                      | same qua           | ntity if <u>j</u> | you choos         | se to display |
|                    |                 |                                    | multiple-          | mantit            | v prices or       | a Quota       |
|                    |                 |                                    | multiple-c         | Juanti            | y prices of       |               |
| 6                  | CLICK T         | O SAVE THE                         |                    |                   |                   |               |
|                    | 📈 SPECS A       | ND CLOSE THE                       |                    |                   |                   |               |
|                    | WINDO           | W FOR ITEM 1.                      |                    |                   |                   |               |
|                    |                 | ·····                              |                    |                   |                   |               |

Next, the Specs window for Item 2 (Inside Sheets) appears. Printer's Plan automatically assigns the following data:

Description, Sheets/Set (flat sheets), Size (folded booklet size), and Paper Finish Size.

| NEW ITEM           | Item Properties |                                                  |                   |            |       |
|--------------------|-----------------|--------------------------------------------------|-------------------|------------|-------|
|                    | Description     | Annual Report   Inside Pages: 16 🗸 🗸             | Price Level       | Normal     | -     |
|                    | Quantity        | 100                                              | Price Rounding    | On         | •     |
|                    | Sheets/Set      | 4                                                | Format Unit Price | Destad     | •     |
| Booklet            | Sides           | 8 printed                                        | Size (W x H)      | 8.5 x 11   | -     |
| SERVICES           | Service Specs   |                                                  |                   |            | *     |
| Add Services From: | Category        | Service (right-click for options)                |                   |            |       |
| All Departments    | Text Coated     | 80# Gloss 11 x 17 A Shoote/Set Chesapeake Papers |                   |            |       |
| Graphics           |                 |                                                  |                   |            |       |
| Paper              |                 | Front: Black                                     |                   |            |       |
| Pren               |                 | Dack: Diack                                      |                   |            |       |
| Drinting           |                 |                                                  |                   |            |       |
| Printing           | Printer         | Printer - Blk & Wht 7 ADD SPECIFI                | CATIONS           |            |       |
| Digital            |                 | FOR THE INS                                      | IDE PAGES         |            |       |
| Wide Format        |                 | OF THE BOO                                       | KI FT.            |            |       |
| Finishing          |                 |                                                  |                   |            |       |
| Mailing            |                 |                                                  |                   |            |       |
| Brokered           |                 |                                                  |                   |            |       |
| Other              |                 |                                                  |                   |            |       |
|                    |                 |                                                  |                   |            |       |
|                    |                 |                                                  |                   |            |       |
|                    |                 |                                                  |                   |            |       |
|                    |                 |                                                  |                   |            |       |
|                    |                 |                                                  |                   |            |       |
|                    |                 |                                                  |                   |            |       |
|                    |                 |                                                  |                   |            |       |
|                    |                 |                                                  |                   |            |       |
|                    |                 | Entoring multiple au                             | antition fo       | r this Ito | m in  |
|                    | A               | Entering multiple qu                             | annues 10         | i uns ite  | 11115 |
| Save & Close       | / Item Note:    | not required.                                    |                   |            |       |
| 🔀 Cancel           |                 |                                                  |                   |            |       |
|                    |                 |                                                  |                   |            |       |
|                    | S CLICK I       | U SAVE THE                                       |                   |            |       |
|                    | SPECS A         | AND CLOSE THE                                    |                   |            |       |
|                    | WINDO           | W FOR ITEM 2.                                    |                   |            |       |
|                    |                 |                                                  |                   |            |       |

Then, the Specs window for Item 3 (Bindery) appears. Printer's Plan automatically assigns the following data:

Description, Sheets/Set, and Size (folded booklet size). (*Note: Number of Sheets/Set in the Bindery Item = Number of Inside Sheets + Number of Cover Sheets*)

| NEW ITEM                                                                                                    | Item Properties                         |                                             |                                                      |                          |
|----------------------------------------------------------------------------------------------------|-----------------------------------------|---------------------------------------------|------------------------------------------------------|--------------------------|
|                                                                                                    | Description     Quantity     Sheets/Set | Annual Report   Bindery                     | Price Level     Price Rounding     Format Unit Price | Normal<br>On<br>Per Each |
| Booklet                                                                                                    | Sides                                   |                                             | Size (W x H)                                         | 8.5 x 11 👻               |
| SERVICES                                                                                                    | Service Specs                           |                                             |                                                      | *                        |
| Add Services From:<br>Add Services From:<br>Graphics<br>Paper<br>Printing<br>Digital<br>Wide Format<br>Finishing<br>Mailing<br>Brokered<br>Other | Category<br>Bind                        | BookMaker Fold+Stich+Trim                   | FICATIONS<br>INDERY.                                 |                          |
| Save & Close                                                                                                    | Item Note:                              | Entering multipl<br>not required.           | e quantities in                                      | this Item is             |
|                                                                                                    | CLICK TO<br>SPECS A<br>WINDOW           | O SAVE THE<br>ND CLOSE THE<br>V FOR ITEM 3. |                                                      |                          |

The Quote window appears with the three Items listed. A dialog box asks if you want to set the Items as Sub-Items.

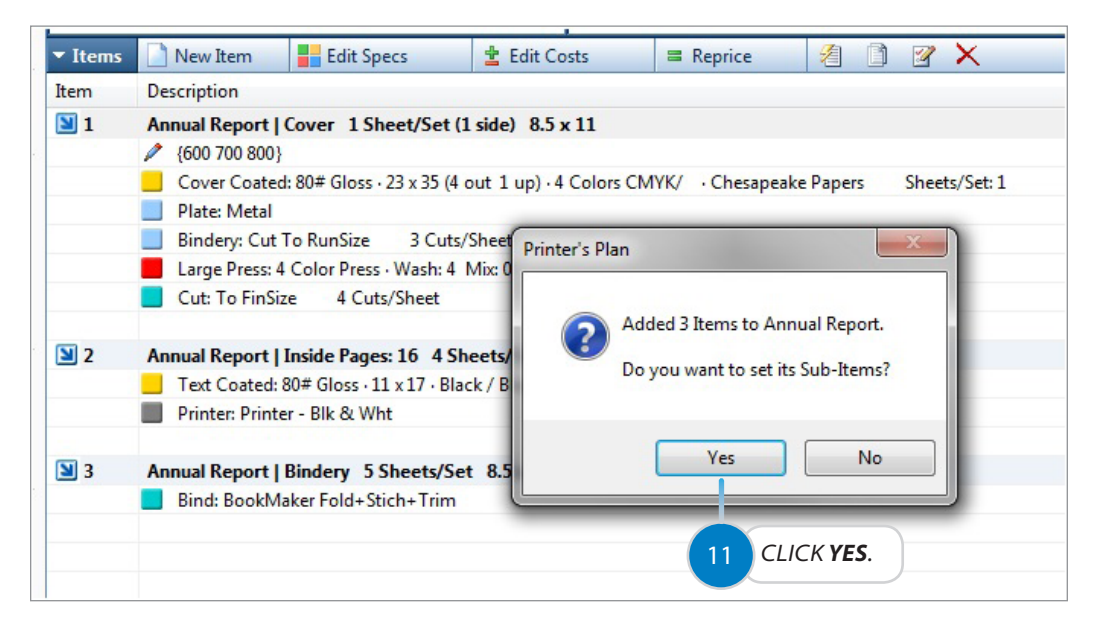

The Rearrange Items window appears.

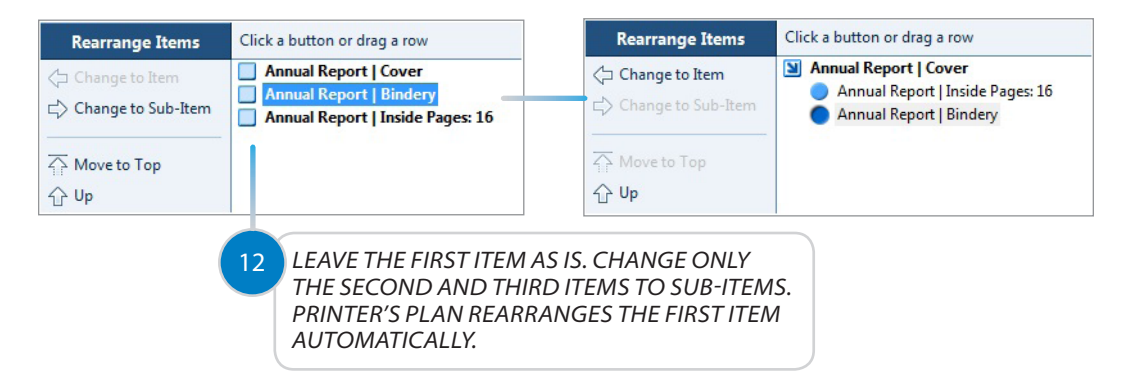

The Quote window displays the booklet job with Sub-Items and prices.

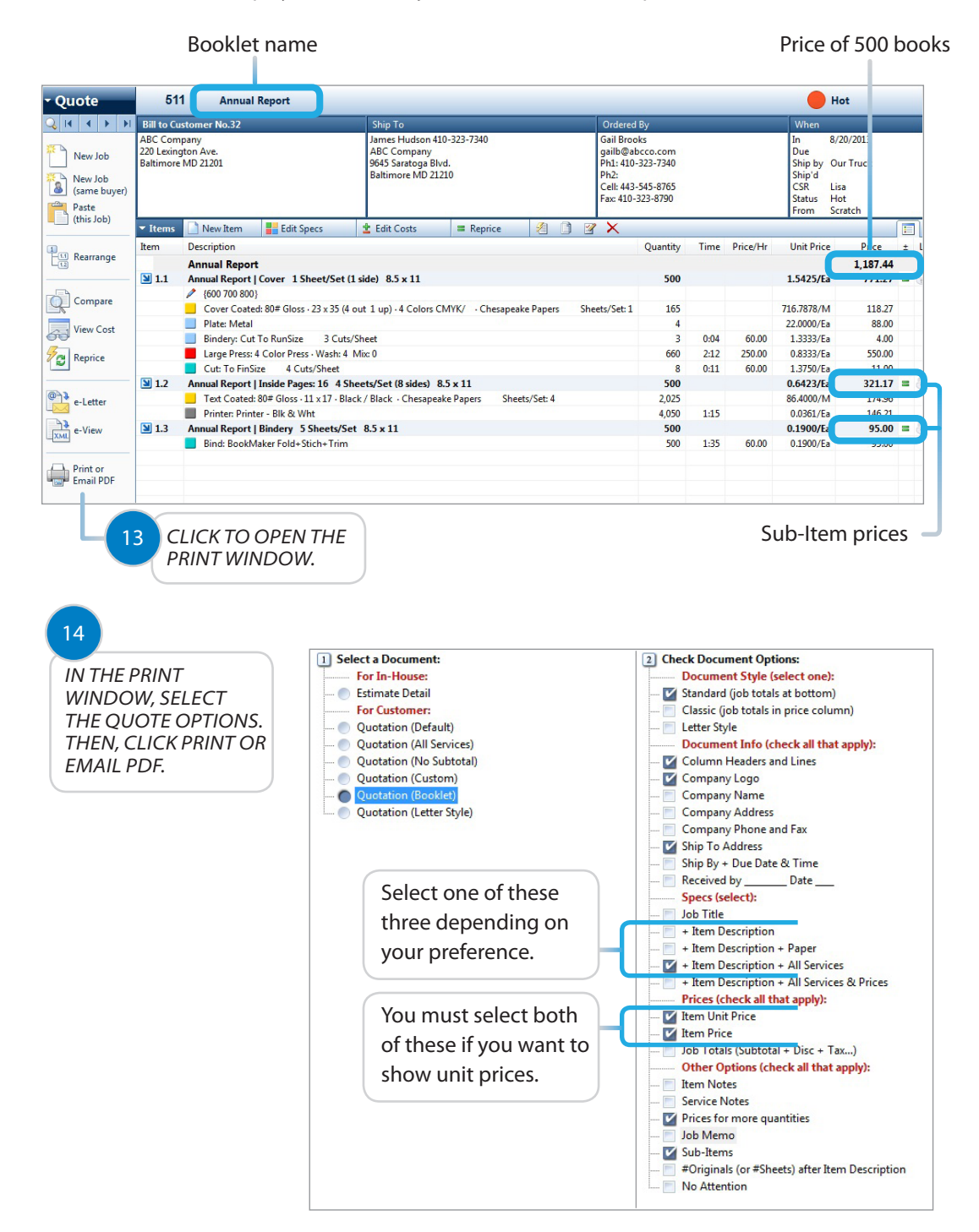

The printed Quote will look similar to the following, depending on the print options you select. If you prefer not show the job specifications on the Quote, select the "Item Description" option instead of "Item Description + All Services" in the Print window.

| Rinual Report                                  | 11-11-0-1                                  | <b>D</b> -1 |
|------------------------------------------------|--------------------------------------------|-------------|
| Quantity                                       | Unit Price                                 | Price       |
| 000                                            | 2.3/46/E8                                  | 1,107.44    |
| 000                                            | 2.1538/Ea                                  | 1,292.32    |
| 700                                            | 1.9935/Ea                                  | 1,395.47    |
| 800                                            | 1.8726/Ea                                  | 1,498.15    |
| Front: 4 Co<br>nside Pages: 16<br>Text Coated: | lors CMYK<br>8.5 x 11<br>80# Gloss 11 x 17 |             |

Jobs section | Quote Printout of a Booklet Job

#### **NOTES:**

• Item Descriptions:

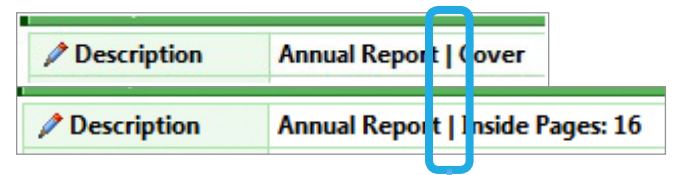

The pipe character, (|), enables Printer's Plan to properly display the book contents when you print the Quote/Invoice with Item specifications. (See figure: Quote Printout of a Booklet Job)

Note the pipe character must appear immediately after the book name and must be preceded and followed by single spaces.

The "Booklet Items" feature described in this section automatically assigns the Item descriptions and adds the pipe characters.

The Booklet job described above also can be entered manually by selecting
 New Item in the New Item(s) window and creating an Item for each of the
 Cover, Inside Pages, and Bindery. Be sure to follow the formats described for the
 Item Descriptions, Sheets/Set, book size, and paper finish size. After creating all the
 Items, click the Rearrange button on the Job window and set the sub-Items.